113學年度「教學傑出及優良教師票選」,請各位同學於「預選前」先至學生資訊系統進行票選。

★ 票選時間:114年5月26日(一)上午10時至6月6日(五)下午5時止。

1.登入「學生資訊系統」至「教師、導師滿意度調查」選取「教學傑出及優良教師遴選作業」進行票選

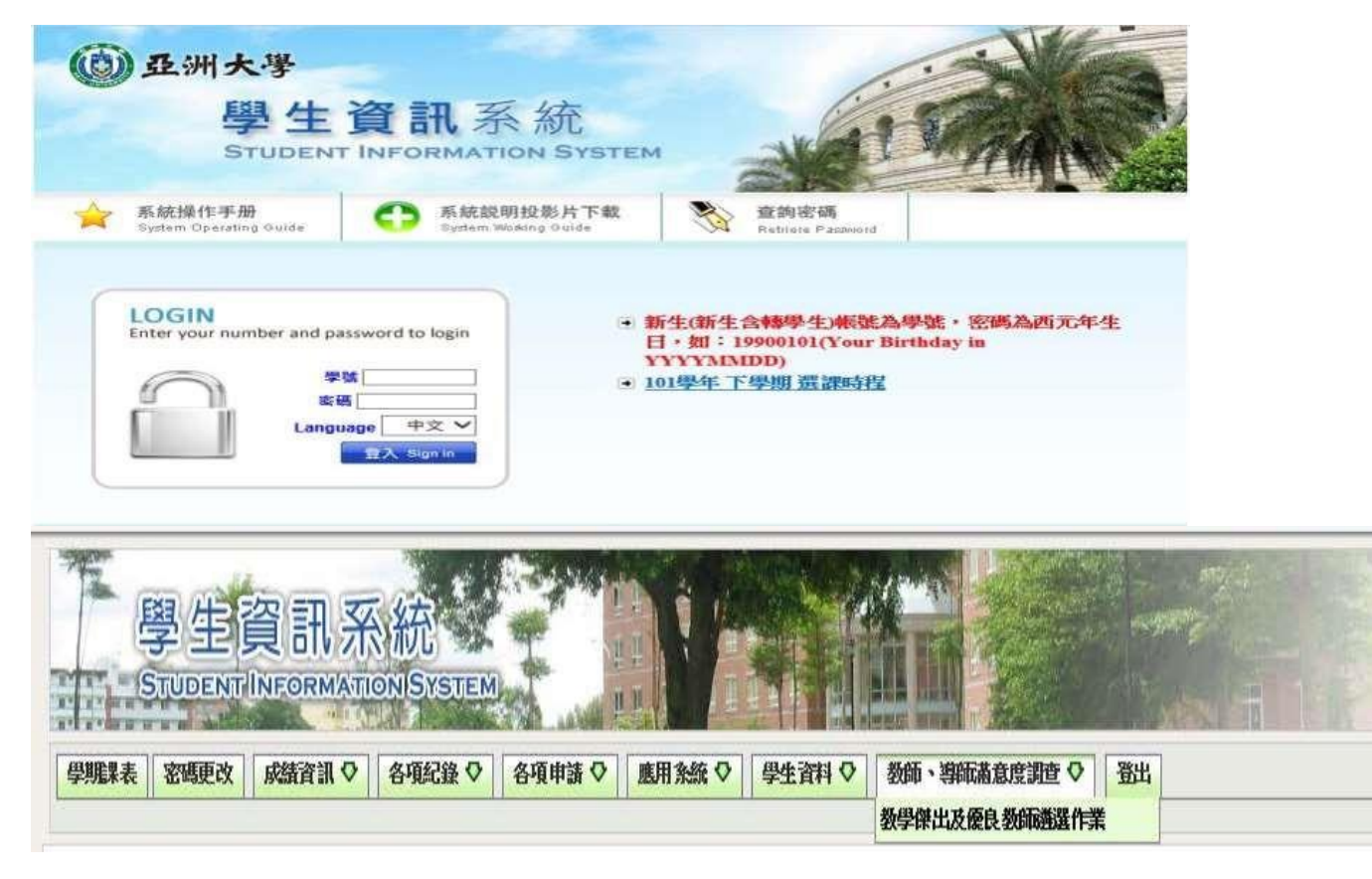

2. 票選資格有二種,分述如下:

## ▶ 一般具投票資格者

先確認「基本資料」是否正確,再從下方列出之教師名單中,選取覺得「教學優良」教師後送出,進入下一步驟;再從選取之「教 學優良」教師中票選「教學傑出」教師並送出,完成票選程序。

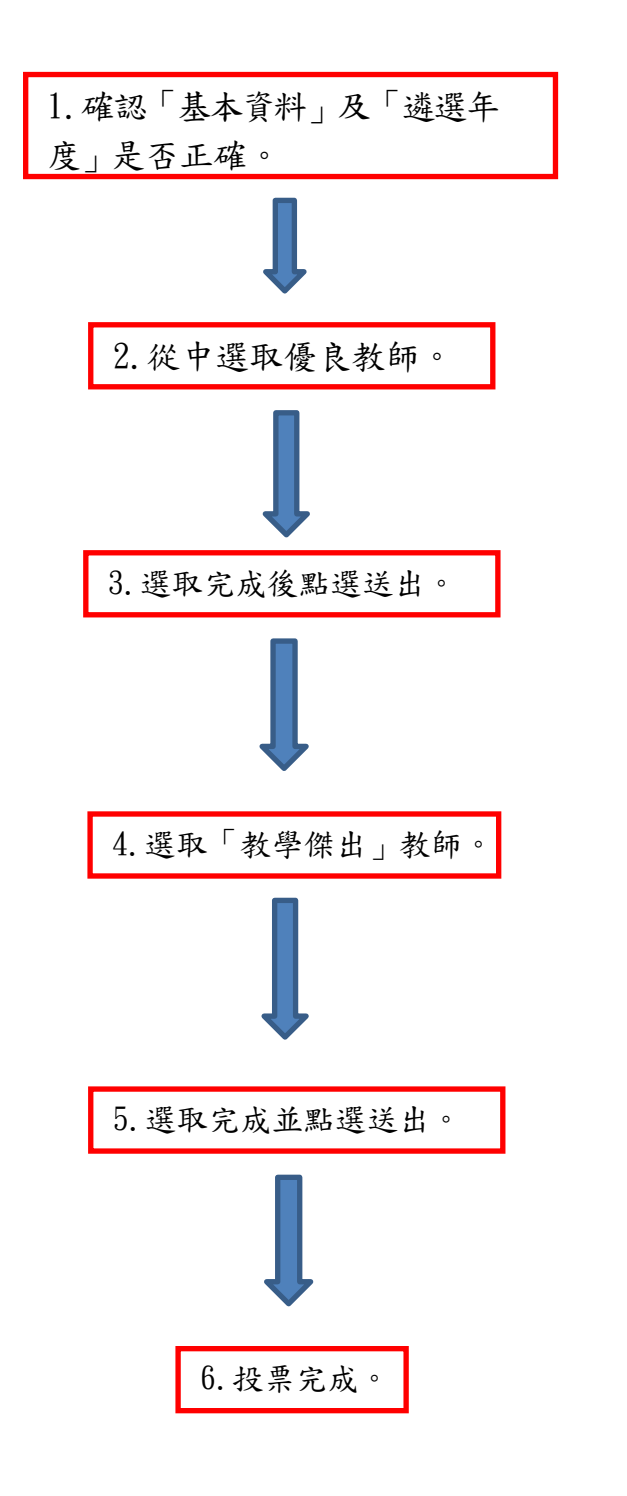

|                                                                                                    |      | 基本資料                                                                                    | 4                                                                                                    |                                                                                                    |
|----------------------------------------------------------------------------------------------------|------|-----------------------------------------------------------------------------------------|----------------------------------------------------------------------------------------------------|----------------------------------------------------------------------------------------------------|
| 善就                                                                                                    |      | RIGWING                                                                                 | 姓名                                                                                                    | 49-49-19                                                                                                    |
| X-制<br>A.酸                                                                                                    |      | 大學日間部                                                                                   | 森所                                                                                                    | 數位媒體設計學<br>系(數位動畫設計<br>組)<br>A                                                                                                    |
|                                                                                                    |      | 9)                                                                                      | 班級                                                                                                    |                                                                                                    |
|                                                                                                    |      | 【優良教』                                                                                   | <b>آ (</b> م                                                                                                    |                                                                                                    |
| 本學年後習專任教                                                                                                    | 師科日数 | 20科 截多                                                                                  | 可投票数                                                                                                    | 6 条                                                                                                    |
| Comments of some states of the source of the source of the |      |                                                                                         | COLUMN AND A DESCRIPTION                                                                                                    | TTL ACTURE OF                                                                                                    |
| LI <u>se ch cu</u>                                                                                                    |      |                                                                                         |                                                                                                    |                                                                                                    |
|                                                                                                    |      |                                                                                         |                                                                                                    |                                                                                                    |
|                                                                                                    |      | 请直接购运送出·进                                                                               |                                                                                                    |                                                                                                    |
|                                                                                                    |      | 请直接點選進出,進<br>[透出] [滿明<br>[回學生资訊]                                                        | □ <u>1</u><br>□ <u>1</u><br>□ <u>1</u><br>□ <u>1</u><br>□ <u>1</u><br>□ <u>1</u><br>□ <u>1</u><br>□ <u>1</u>                                                                                                    |                                                                                                    |
|                                                                                                    |      |                                                                                         | 日<br>日<br>日<br>日<br>日<br>日<br>日<br>日<br>日<br>日<br>日<br>日<br>日<br>日<br>日<br>日<br>日<br>日<br>日                                                                                                    |                                                                                                    |
| □ <u>2144</u><br>□ <u>2144</u><br>□ <u>2144</u><br>□ <u>2144</u><br>□ <u>2144</u>                                                                                                    |      | 前直接路道送出・進<br>()<br>()<br>()<br>()<br>()<br>()<br>()<br>()<br>()<br>()<br>()<br>()<br>() | □ <u>1</u><br>□ <u>1</u><br>□ <u>1</u><br>□ <u>1</u><br>□ <u>1</u><br>□ <u>1</u><br>□ <u>1</u><br>□ <u>1</u><br>□ <u>1</u><br>□ <u>1</u><br>□ <u>1</u><br>□ <u>1</u><br>□ <u>1</u><br>□ <u>1</u><br>□ <u>1</u><br>□ <u>1</u><br>□ <u>1</u><br>□ <u>1</u><br>□ <u>1</u><br>□ <u>1</u><br>□ <u>1</u><br><u>1</u><br><u>1</u><br><u>1</u><br><u>1</u><br><u>1</u><br><u>1</u><br><u>1</u><br><u>1</u><br><u>1</u>                                                                       |                                                                                                    |
| □ <u>★ 0 m</u><br>□ <u>★ 1 m</u><br>□ <u>★ 1 m</u><br>□ <u>★ 1 m</u><br>学就                                                                                                    |      | 靖直接點選進出・進<br>(選選) (滅明<br>回學生資訊)<br>基本資料<br>大学日間部                                        | □ <u>1</u><br>□ <u>1</u><br><u>1</u><br><u>1</u><br><u>1</u><br><u>1</u><br><u>1</u><br><u>1</u><br><u>1</u><br><u>1</u><br><u>1</u> | □ <u>4</u><br>□ <u>4</u><br><u>4</u><br>□ <u>4</u><br>□ <u>4</u><br><u>4</u><br>□ <u>4</u><br><u>4</u><br>□ <u>4</u><br><u>4</u><br><u>4</u><br><u>4</u><br>□ <u>4</u><br><u>4</u><br><u>4</u><br><u>4</u><br><u>4</u><br><u>4</u><br><u>4</u><br><u>4</u><br><u>4</u><br><u>4</u> |

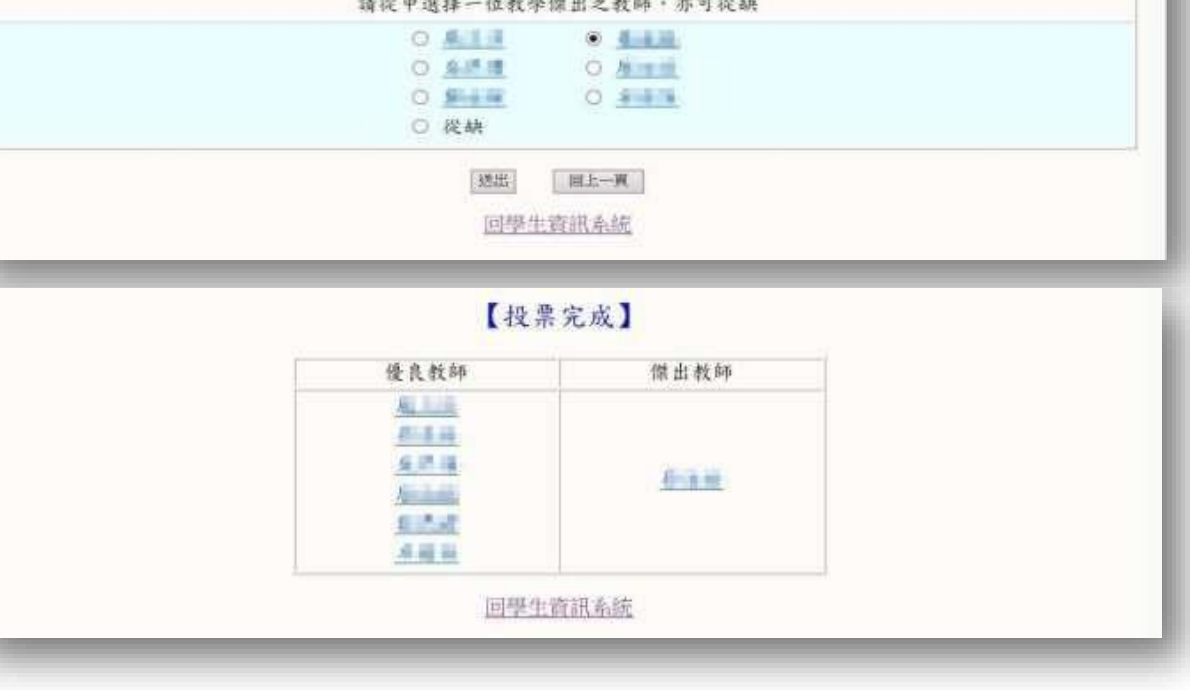

## ▶ 未具投票資格者(當學年度大一新生及大二、三年級轉學生)

先確認「基本資料」是否正確,因修習科目數未達可投票數,故請直接點選送出完成票選程序。

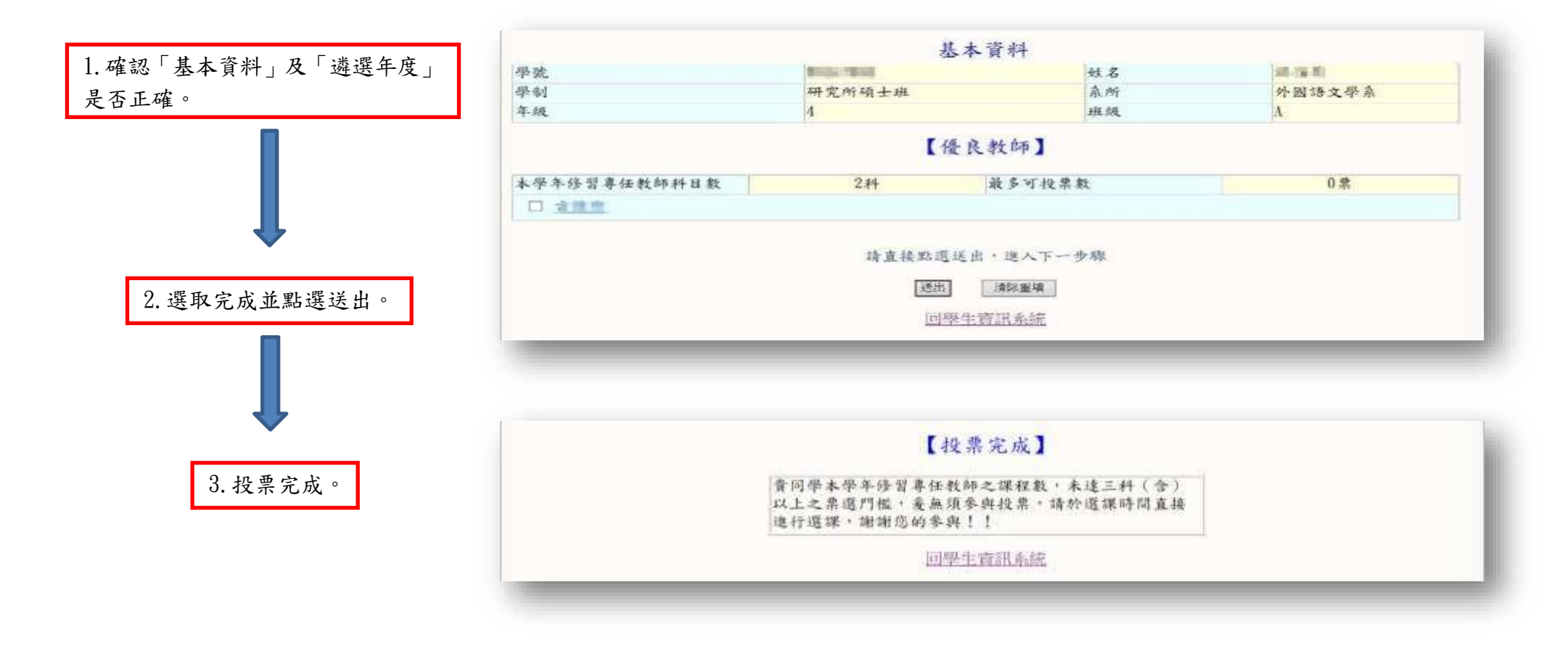

## **2025 Excellent Teaching and Outstanding Teacher Selection Assignment**

## **★**Application opening hour:

2025, May,26th (Mon.) (10:00 a.m.) ~ June,6th (Fri.) (5:00p.m.)

1. Log in the student information system→Select "Satisfaction Survey" →Excellent Teaching and Outstanding Teacher Selection Assignment

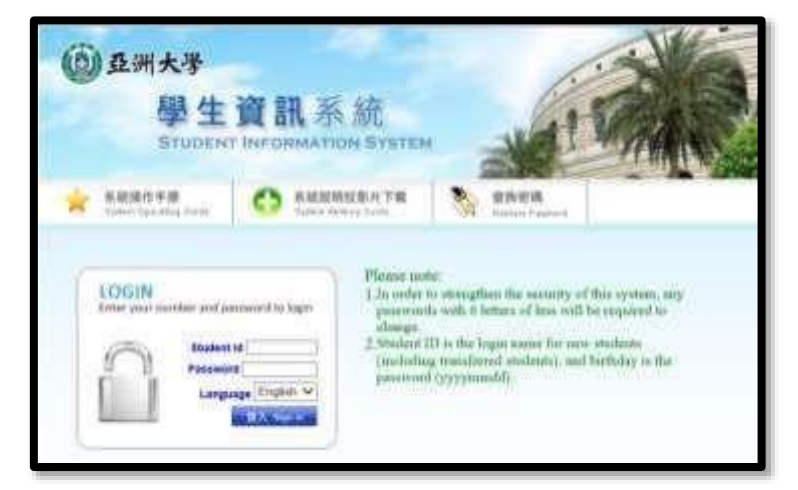

- 2. Check your basic information.
- 3. The system will show how many votes you can in this semester, first, voting the excellent teacher and submit, second voting the outstanding teacher **if you have 2 or more votes**.
- 4. The system will show you the result of voting.

| 1 15                                                                 | Dasic                                                                                                    | Information                                                                                                    |                                                                     | 1.1.1.1.1.1.1                     |
|----------------------------------------------------------------------|----------------------------------------------------------------------------------------------------|----------------------------------------------------------------------------------------------------|---------------------------------------------------------------------|-----------------------------------|
| dudent ID                                                            | Haiwaral tw warma                                                                                                    | FL D                                                                                                    | III Name                                                            | Finance                           |
| rade                                                                 | anversity years                                                                                                    | 0                                                                                                    | acc                                                                 | A                                 |
| a tentar                                                             | [Excel]                                                                                                    | ent Teacher]                                                                                                    | and a                                                               | 10                                |
|                                                                      | Lincoli                                                                                                    | Tener Tenerier A                                                                                                    | _                                                                   |                                   |
| umber of courses attended<br>his year taught by full-time<br>eachers | 14 Course                                                                                                    | Maximum number                                                                                                    | of votes                                                            | 4 Votes                           |
| I MET-HUA LIAO I Fe                                                  | mg-Tse Tsai 🛛 🗆 Chie                                                                                                    | en Chih-Chung E                                                                                                    | I LIN, CHUN-PING                                                    | Jun-Pin Chang                     |
| CHAO-NAN CHEN                                                        | HANG TZU CHIEN 🗆 Ying                                                                                                    | g-Li Lin U                                                                                                    | Yu-Mei Wang                                                         |                                   |
| 104 Academic Year                                                    | Excellent Teaching                                                                                                    | Go Back<br>and Outstandin                                                                                                    | g Teacher Sel                                                       | ection Assignment                 |
| 104 Academic Year                                                    | Excellent Teaching<br>Basic                                                                                                    | Go Back<br>and Outstandin                                                                                                    | g Teacher Sel                                                       | ection Assignment                 |
| 104 Academic Year<br>Student ID                                      | Excellent Teaching<br>Basic                                                                                                    | Go Back<br>and Outstandin<br>Information                                                                                                    | g Teacher Sel                                                       | ection Assignment                 |
| 104 Academic Year<br>Student ID<br>School System                     | Excellent Teaching<br>Basic                                                                                                    | Go Back<br>and Outstandin<br>Information                                                                                                    | g Teacher Sel<br>all Name<br>epartment                              | ection Assignment                 |
| 104 Academic Year<br>Student ID<br>School System<br>Grade            | Excellent Teaching<br>Basic<br>University years<br>3                                                                                                   | Go Back<br>and Outstandin<br>Information                                                                                                    | g Teacher Sel<br>all Name<br>spartment<br>lass                      | ection Assignment                 |
| 104 Academic Year<br>Student ID<br>School System<br>Grade            | Excellent Teaching<br>Basic<br>University years<br>3<br>(Outsta                                                                                        | Go Back<br>and Outstandin<br>Information                                                                                                    | g Teacher Sel<br>all Name<br>spartment<br>Lass                      | ection Assignment                 |
| 104 Academic Year<br>Student ID<br>School System<br>Grade            | Excellent Teaching<br>Basic<br>University years<br>3<br>Coutsta                                                                                        | Go Back<br>and Outstandin<br>Information<br>F<br>D<br>C<br>nding Teacher                                                                                                    | g Teacher Sel<br>all Name<br>epartment<br>lass                      | ection Assignment                 |
| 104 Academic Year<br>Student ID<br>School System<br>Grade<br>Plo     | Excellent Teaching<br>Basic<br>University years<br>3<br>Coutsta<br>case select one of these or<br>O CHIANG TZU CHIEN                                   | Go Back<br>Go Back<br>and Outstandin<br>Information<br>F<br>D<br>C<br>nding Teacher<br>utstanding teachers<br>O CHAO-NAN CHEN                                                                          | g Teacher Sel<br>all Name<br>spartment<br>lass<br>, or one not list | ection Assignment                 |
| 104 Academic Year<br>Student ID<br>School System<br>Grade<br>Plo     | Excellent Teaching<br>Basic<br>University years<br>3<br>Coutsta<br>case select one of these or<br>O CHIANG TZU CHIEN<br>O NEI-RUA LIAO                 | Go Back<br>Go Back<br>and Outstandin<br>Information<br>F<br>D<br>C<br>nding Teacher<br>atstanding teachers<br>O CHNO-NAN CHEN<br>O Ecne: Tse Tsai                                                      | g Teacher Sel<br>all Name<br>cpartment<br>lass<br>, or one not list | ection Assignment<br>Finance<br>A |
| 104 Academic Year<br>Student ID<br>School System<br>Grade<br>Ple     | Excellent Teaching<br>Basic<br>University years<br>3<br>COutsta<br>ase select one of these or<br>O CHIANG TZU CHIEN<br>O MEL-RUA LIAO<br>O Not listed  | Go Back<br>Go Back<br>and Outstandin<br>Information<br>F<br>D<br>C<br>nding Teacher<br>utstanding teachers<br>O CHAO-NAN CHEN<br>O CHAO-NAN CHEN<br>O Feng Tse Tsai                                    | g Teacher Sel<br>all Name<br>cpartment<br>lass<br>, or one not list | ection Assignment                 |
| 104 Academic Year<br>Student ID<br>School System<br>Grade<br>Plo     | Excellent Teaching<br>Basic<br>University years<br>3<br>COutsta<br>case select one of these or<br>O CHLANG TZU CHIEN<br>O MEL-RUA LIAO<br>O Not listed | Go Back<br>Go Back<br>and Outstandin<br>Information<br>Finding Teacher<br>utstanding teachers<br>C CHAO-NAN CHEN<br>C REAR TSE TSAI                                                                    | g Teacher Sel<br>ull Name<br>spartment<br>lass                      | ection Assignment<br>Finance<br>A |
| 104 Academic Year<br>Student ID<br>School System<br>Grade<br>Plo     | Excellent Teaching<br>Basic<br>University years<br>3<br>COutsta<br>case select one of these or<br>O CHLANG TZU CHIEN<br>O MEL-RUA LIAO<br>O Not listed | Go Back<br>Go Back<br>and Outstandin<br>Information<br>F<br>D<br>C<br>nding Teacher<br>o CHAO-NAN CHEN<br>o CHAO-NAN CHEN<br>o CHAO-NAN CHEN<br>o CHAO-NAN CHEN<br>o CHAO-NAN CHEN<br>o Ecne: Tso Tsai | g Teacher Sel<br>all Name<br>cpartment<br>lass<br>, or one act list | ection Assignment                 |

| Student ID    |                                                                     |                     | Full Name     |         |
|---------------|---------------------------------------------------------------------|---------------------|---------------|---------|
| School System | University years                                                    |                     | Department    | Finance |
| Grade         | 3                                                                   |                     | Class         | A       |
|               | Excellent Teacher                                                   | Voting ]<br>Outstar | nding Teacher |         |
|               | Chien Chih-Chung<br>MEI-HUA LIAO<br>Feng-Tse Tsai<br>LIN, CHUN-PING | LIN.                | CHUN-PING     |         |

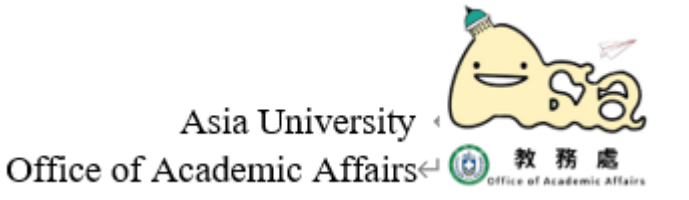